8. From (送信者アドレス)受信拒否設定の削除

| 受信拒否設定選択                                                            |                                       | [From(送信者アドレス)受信拒否設定]を                   |
|---------------------------------------------------------------------|---------------------------------------|------------------------------------------|
| 下記のアカウントに対して、メールの受信                                                 | 巨否設定を行います。                            | クリックします。                                 |
| メールアドレス 🖂 sample@sky.kag                                            | gayakinet.ne.jp                       |                                          |
| From (送信者アドレス) 受信拒否設定                                               | 設定あり                                  |                                          |
| Subject(件名)受信拒否設定                                                   | 設定なし                                  |                                          |
| ヘッダー受信拒否設定                                                          | 設定なし                                  |                                          |
|                                                                     | ◆ メールアカウント情報参照に戻る                     |                                          |
| From (送信者アドレス) 受信                                                   | 石否設定一覧参照                              |                                          |
| 下記のアカウントに対して、From(送信                                                | 者アドレス)による受信拒否設定を行います。                 | 登録されているリストから、削除したい<br>From(送信者アドレス)の選択にチ |
| メールアドレス 🖂 sample@sky                                                | .kagayakinet.ne.jp                    | ェックを入れます。<br>[削除]ボタンをクリックして削除します。        |
| From(送信者アドレス)を追加設定する                                                | 場合は、「設定」ボタンを押してください。                  |                                          |
|                                                                     | 設定                                    | 全削除したい場合には[全て削除]ボタンを<br>クリックします。         |
| From(送信者アドレス)を削除する場合<br>チェックをして、「削除」ボタンを押し                          | は、削除したいFrom(送信者アドレス)に<br>てください。<br>削除 |                                          |
| No. 選択 From (送信者ア                                                   | ドレス)                                  |                                          |
| 1 sample2@example.com                                               |                                       |                                          |
| 2 🗌 sample3@example.com                                             |                                       |                                          |
| 上記のリストは、数字(0~9)、英大文<br>れています。                                       | 字(A~Z)、英小文字(a~z)の順でソートさ               |                                          |
|                                                                     | 削除                                    |                                          |
| 登録されている全てのFrom(送信者アド<br>を押してください。                                   | レス)を削除する場合は、「全て削除」ボタン                 |                                          |
|                                                                     | 全て削除                                  |                                          |
| From (送信者アドレス) 受信拒                                                  | 否設定削除確認                               | ᄥᆘᅇᅷᅎᆳᇦᇃᇃᆙᇉᆿᆂᅓᇏᇉᆂᆂ                       |
|                                                                     |                                       | 削除するメールアドレスを確認します。                       |
|                                                                     | agayakinet.ne.jp                      | [了解] をクリックします。                           |
| From (送信者アドレス)<br>xxxxx@spam.net                                    |                                       |                                          |
| 上記のFrom(送信者アドレス)受信拒否語<br>よろしければ「了解」ボタンを押してくだ<br>前の画面に戻りたい方は、「キャンセル」 | 8定を削除します。<br>さい。<br>ボタンを押してください。      |                                          |
| 了解                                                                  | キャンセル                                 |                                          |

| メールアトレス    | 🔀 sample@sky.kagayakinet.ne.jp                 |
|------------|------------------------------------------------|
| <u>e</u>   | provident control and control provident to 450 |
|            |                                                |
| From(送信者アト | (レス)                                           |
|            |                                                |

← From (送信者アドレス)受信拒否設定一覧参照に戻る

[From (送信者アドレス)受信拒否設定削除]

正常に処理が終わると、削除完了画面が表示されます。

削除したFrom(送信者アドレス)を 確認します。

これでFrom(送信者アドレス)の 受信拒否設定削除が完了しました。